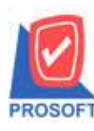

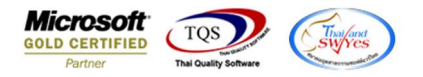

### ระบบ Purchase Order

# ≻ รายงานซื้อเชื่อขอเพิ่ม Column คลัง และ ที่เก็บเข้า ออกในรายงานเพื่อให้ลูกค้าสามารถ Design รายงานเพิ่มเองได้

## 1.เข้าที่ระบบ Purchase Order > Po Reports > ซื้อเชื่อ

| <b>WINSpeed</b>                                                                                                    |                                                                                         |                                                                                                    |
|----------------------------------------------------------------------------------------------------|-----------------------------------------------------------------------------------------|----------------------------------------------------------------------------------------------------|
| 😭 ນຈີນັກ ທີ່ວະຢ່າງ ຈຳກັດ<br>ອີ 🚍 Enterprise Manager<br>ອີ 🚘 Accounts Payable<br>ອີ 🚘 Accounts Receivable<br>ອີ 🚍 Budget Control |                                                                                         | Database: winspeed Server: DESKTOP-F3FDASJ\SQ<br>Branch: สำนักภามใหญ่<br>Login: 1<br>Version: 10.0.1111 Build on 2022-08-01 08:30 |
| ⊞ — 💼 Cheque and Bank<br>⊞ – 💼 Financial Management                                                                             | ∐ ใบขอชื่อ<br>D ใบขอชื่อกัรอการอนุมัติ                                                  |                                                                                                    |
| General Leager                                                                                                    | ⊔ โบรอชอกใจบุมต<br>D โบรอช้อกให้อนุมัติ<br>D 1                                          |                                                                                                    |
| Multicurrency Fetty Cash                                                                                                    | ุ่น เบษธุณศารเหลือ<br>[] โบษณุมัติขอชั้นครเหลือ<br>[] โบษณุมัติตอชั้นสร้างขึ้น          |                                                                                                    |
| E Purchase Order                                                                                                    | ี่มีของสามารถของ<br>ปีปัจจัยสี่รอกรอบเมื่อ<br>ปัจจัยสี่ร้อกรอบเมื่อ                     |                                                                                                    |
| PO Calendar<br>PO Reports                                                                                                    | 🗋 ใบสิ่งชื่อที่อนุมัต<br>🗋 ใบสิ่งชื่อที่ไม่อนุมัต                                       |                                                                                                    |
| PO Analysis Reports                                                                                                    | 🗋 ใบอนุมัติสังข้อที่รับของแล้ว<br>🛄 ใบสำรวจราคา                                         |                                                                                                    |
| E Sales Order<br>E Inquiry                                                                                                    | ∐ ในเปรียบเทียบราคา<br>]] 3นศ์กด้างรับ                                                  |                                                                                                    |
|                                                                                                    |                                                                                         |                                                                                                    |
| Company Manager Company Manager Campaign Module Customer Relationship Managemen                                                 | ี่ เพิ่มกานี้เจ้าหนึ่<br> ] เพิ่มกานี้เจ้าหนึ่<br>  ส่งวัน ออกนี้ (เงินสด)              |                                                                                                    |
| I Job Cost<br>III IIIIIIIIIIIIIIIIIIIIIIIIIIIIIIIII                                                                             | ☐ สายเว็จมมัดสำ<br>□ เริ่มมัดสำองเพลือ                                                  |                                                                                                    |
| Warehouse Management Audit and Internal Control                                                                                 | D ล่ายเงินมัดสำเครดิต<br>D เคลื่อนไหวเงินมัดลำ                                          |                                                                                                    |
| Import and Export Commission Management                                                                                         | ่ ]] ส่วยเงินมัดสำ By Expire Date<br>]] รายงานใบอนุมัติสังชื่อคงเหลือ<br>]] Landed Cost |                                                                                                    |
| < >                                                                                                    |                                                                                         |                                                                                                    |

### 2. เลือก range ที่ต้องการ

| Report Options     | เรียงตามวันทีเอกส | าร    |      |         |  |
|--------------------|-------------------|-------|------|---------|--|
| รายงานแบบ          | 🖲 แจกแจง          | O al  | รุป  |         |  |
| Date Options       | Today             |       |      |         |  |
| จากวันที่          | 03/08/2565        | 🔳 ถึง | 03/0 | )8/2565 |  |
| จากเลขที่เอกสาร    | 15                | 💌 ถึง |      |         |  |
| จากรหัสผู้ชาย      | 12                | 🔻 ถึง |      |         |  |
| จากรหัสสินค้า      |                   | 🔻 ถึง |      |         |  |
| จากรหัสแผนก        |                   | 🔽 ถึง |      |         |  |
| จากรพัส Job        |                   | 💌 ถึง |      |         |  |
| จากรหัสคลัง        |                   | 🔻 ถึง |      |         |  |
| จากขนส่งโดย        |                   | 🔻 ถึง |      |         |  |
| จากประเภทสินค้า    |                   | 🔽 ถึง |      |         |  |
| จากรหัสกลุ่มสินค้า |                   | 🔻 ถึง |      |         |  |
| จากรหัสขนาดสินค้า  |                   | 🔻 ถึง |      |         |  |
| จากหมวดสินค้า      |                   | 🔻 ถึง |      |         |  |
| จากรทัสรุ่นสินค้า  |                   | 💌 ถึง |      |         |  |
| 52                 |                   |       |      |         |  |

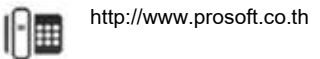

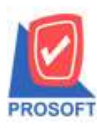

### บริษัท โปรซอฟท์ คอมเทค จำกัด

633 ซอฟท์แวร์รีสอร์ท ถนนรามคำแหงแขวงหัวหมากเขตบางกะปิกรุงเทพฯ 10240 โทรศัพท์: 0-2739-5900 (อัตโนมัติ) http://www.prosoft.co.th

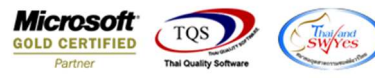

#### 3. เลือก Design

🗟 - [รายงานซื้อเชื่อ - เรียงตามวันที่เอกสาร (แบบแจกแจง)] 🔟 Report Tool View Window Help

🔍 🔬 🍜 ষ 🏹 📓 🧏 🗶 🌺 📰 🗓 📾 🖄 🅪 💠 💠 🖓 着 🚍 🚺 🗖 X Resize: 100% 🗸 Zoom 100% 🗸

|                                         |                           |                       | บริษัท ตัวอย่<br>รายงานซื้อเชื้อ - เรียงตามวัน<br>จากวันที่ 0.3/08/256 | าง จำกัด<br>ที่เอกสาร<br>5 อึง 03/08 | (แบบแจกแ<br>2565    | Q4)                                               |                                     |                                |                   |                     |
|-----------------------------------------|---------------------------|-----------------------|------------------------------------------------------------------------|--------------------------------------|---------------------|---------------------------------------------------|-------------------------------------|--------------------------------|-------------------|---------------------|
| พิมพ์วันที่: 03 สิงหาคม 2565            | 1381: 10:47               |                       |                                                                        |                                      |                     |                                                   |                                     |                                |                   | หน้า 1/             |
| วันที่เอกสาร เลขที่เอกสาร<br>รหัสสินค้า | เลขที่ใบกำเ<br>ชื่อสินค้า | กับ เลขที่ใบอ้างอิง แ | ผนก ชื่อผู้ขาย                                                         | ู่จำ<br>จำนวน                        | มวนเงิน<br>หน่วยนัว | ส่วนลดปิล (เป็นเงิน)<br>บ ราคา <sub>.</sub> หน่วย | เงินมัดจำ<br>ส่วนลุคสิ <sup>1</sup> | เงินก่อนภาษี<br>มค้ำ(เป็นเงิน) | ภาปีชื่อ<br>จำนวน | รวมทั้งสิ้า<br>เงิน |
| 03/08/2565 VC6508-0000                  | 1 VC6508-0                | 0001                  | บริษัท FIRST-RATE ENGINEERIN                                           |                                      | ,500.00             |                                                   |                                     | 1,500.00                       | 105.00            | 1,605.0             |
| IC-0003                                 | ศียบอร์ค                  |                       |                                                                        | 2.00                                 | อัน                 | 750.00                                            |                                     |                                | 1,500             | 00.00               |
| รวม                                     | 1                         | รายการ                |                                                                        | 2.00                                 |                     | รวมส่วนอดสินค้า                                   |                                     |                                |                   |                     |
| รวมประจำวัน                             | 1                         | รายการ                | รวมเงิน                                                                | 1                                    | ,500.00             |                                                   |                                     | 1,500.00                       | 105.00            | 1,605.0             |
|                                         | 1                         | รายการ                | รวมเงินทั้งสิ้น                                                        | 1                                    | ,500.00             |                                                   |                                     | 1,500.00                       | 105.00            | 1,605.0             |

#### 4.เลือก Add... > Column

| Insert row       |                      |   |
|------------------|----------------------|---|
| Add              | Add Table            | 1 |
| Edit             | Text                 |   |
| Delete           | Line                 | ſ |
| Design Report    | Compute              |   |
| e congritte port | Column               | 1 |
| Align Object     | Picture < Signature> | 1 |

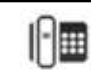

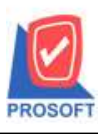

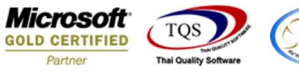

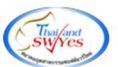

5.เพิ่ม Column Design ดังนี้

1.invecode :: รหัสคลัง

2.invename :: ชื่อคลัง

3.invenameeng :: ชื่อคลัง eng

4.locacode :: รหัสที่เก็บ

5.locaname :: ชื่อที่เก็บ

6.locanameeng :: ชื่อที่เก็บ eng

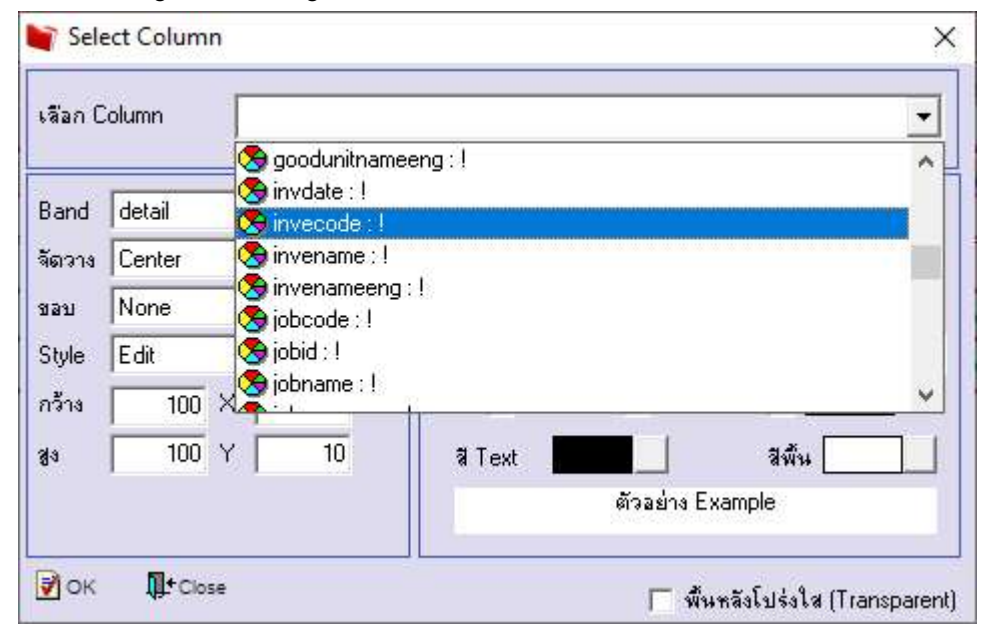

#### 6.Click > Exit Design Mode เพื่อออกจาก Mode Design

🗟 - [รายงานซื้อเชื่อ - เรียงตามวั่นที่เอกสาร (แบบแจกแจง)]

| บริษัท ด้วอย่าง จำกัด                                                                      |                                               |                     |       |                |             |            |                   |               |                                |                       |                                 |                       |             |
|--------------------------------------------------------------------------------------------|-----------------------------------------------|---------------------|-------|----------------|-------------|------------|-------------------|---------------|--------------------------------|-----------------------|---------------------------------|-----------------------|-------------|
| รายงานซื้อเชื้อ - เรียงคามวันที่เอกสาร (แบบแจกแจง)<br>จากวันที่ อย่าง:2565 อึง อ.ยางอะ2565 |                                               |                     |       |                |             |            |                   |               |                                |                       |                                 |                       |             |
|                                                                                            |                                               |                     |       |                |             |            |                   |               |                                |                       |                                 |                       | 111 1 / I   |
| ามหาวนท. ขว สงหาคม 25<br>วันที่เอกสาร เลขที่เอกสา<br>รหัสสินค้า                            | รร เวลา 10.47<br>เร เลขที่ใบกำเ<br>ชื่อสินค้า | กับ เลขที่ใบอ้างอิง | แหาเก | ชื่อผู้ขาย     |             | ง<br>จำนวน | านวนเงิน<br>หน่วย | ส่วนส<br>หมับ | ลดบิล (เป็นเงิน)<br>ราคา/หน่วย | เงินบัดจำ<br>ส่วนอคลี | เงินก่อนภาษี<br>ในค้ำ(เป็นเงิน) | ภาษีชื้อ<br>จำนวนเงิน | รวมทั้งสิ้น |
| 03/08/2565 VC6508-0                                                                        | 0001 VC6508-06                                | 0001                |       | บริษัท FIRST-I | RATE ENGINE | RIN        | 1,500.00          |               |                                |                       | 1,500.00                        | 105.00                | 1,605.00    |
| IC-0003                                                                                    | ศีย์บอร์ค                                     |                     | 01    | คลังรามคำแหง c | 01 โซนA     | 2.00       | อ้า               | 1             | 750.00                         |                       |                                 | 1,500.00              |             |
| รวม                                                                                        | 1                                             | รายการ              |       |                |             | 2.00       |                   | _             | รวมส่วนอคสินค้า                |                       |                                 |                       |             |
| รวมประจำวัน                                                                                | 1                                             | รายการ              |       |                | sot         | มเงิน      | 1,500.00          |               |                                |                       | 1,500.00                        | 105.00                | 1,605.00    |
| รวมทั้งสิ้น                                                                                | 1                                             | รายการ              |       |                | รวมเงินท่   | โงสิน      | 1,500.00          |               |                                |                       | 1,500.00                        | 105.00                | 1,605.00    |

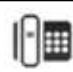

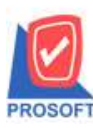

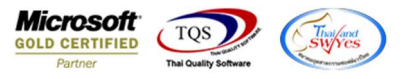

7.ทำการ Save form โดยเข้าไปที่ Tool > Save As Report...

| Save As            |                                                    |              |               |                             |          |                      |                                       |          |             |
|--------------------|----------------------------------------------------|--------------|---------------|-----------------------------|----------|----------------------|---------------------------------------|----------|-------------|
|                    |                                                    |              | บริษัท ดั     | ว <mark>อย่าง จำกั</mark> ด |          |                      |                                       |          |             |
| Save Report        | รายงานซื้อเชื้อ - เรียงตามวันที่เอกสาร (แบบแงกแจง) |              |               |                             |          |                      |                                       |          |             |
| Manage Report      | จากวันที่ 0.3/08/2565 ซึ่ง 0.3/08/2565             |              |               |                             |          |                      |                                       |          |             |
| Save As Excel      |                                                    |              |               |                             |          |                      |                                       |          | หน้า : / เ  |
| Excel              | <mark>บอ้างอิง แผนก</mark>                         | ชื่อผู้ขาย   |               | ่ง                          | านวนเงิน | ส่วนลดปิล (เป็นเงิน) | เงินมัดจำ เงินก่อนภายี่               | ภาษีชื้อ | รวมทั้งสิ้น |
| Export !           |                                                    |              |               | จำนวน                       | หน่วยนั  | บ ราคา/หน่วย         | ส่วนล <mark>ดสินค้ำ(เป็นเงิน</mark> ) | จำนวนเรื | ัน          |
| Import !           |                                                    | บริษัท FIRST | -RATE ENGINEE | RIN                         | 1,500.00 |                      | 1,500.00                              | 105.00   | 1,605.00    |
| Font               | 01                                                 | คลังรามคำแทง | 01 โซน A      | 2.00                        | อัน      | 750.00               |                                       | 1,500.   | 00          |
| Design             |                                                    |              |               | 2.00                        | 1        | รวมส่วนลดสินค้า      |                                       |          |             |
| Select Column      |                                                    |              | 521           | เงิน                        | 1,500.00 |                      | 1,500.00                              | 105.00   | 1,605.00    |
| Hide Report Header |                                                    |              | รวมเงินทั้    | มสิ้น                       | 1,500.00 |                      | 1,500.00                              | 105.00   | 1,605.00    |
| Calculator         |                                                    |              |               |                             |          |                      |                                       |          |             |
|                    |                                                    |              |               |                             |          |                      |                                       |          |             |

# 8.Click เลือกราขการ report.pbl กำหนด Report name (กรอกชื่อเป็นภาษาอังกฤษเท่านั้น) Click > OK

| 📷 Save Report                            | ×                                        |
|------------------------------------------|------------------------------------------|
| Path เก็บรายงาน                          | 🔽 ถามเมื่อไห้ดังรายงานต้นฉบับ 📓          |
| C:\Program Files (x86)\Prosoft\WINSpeed\ | 2                                        |
| 👜 report.pbl                             |                                          |
| 1                                        |                                          |
|                                          |                                          |
|                                          |                                          |
|                                          |                                          |
|                                          |                                          |
|                                          |                                          |
|                                          |                                          |
| สร้างที่เว็บในป                          | - มันที่กรายงาน                          |
| Path ใหม่                                | ชื่อที่เก็บ dr pscredit docudate explain |
| ชื่อที่เก็บ report.pbl                   | าหายเทต [1][DESKTOP-F3F0ASJ][03/08/2022] |
|                                          |                                          |
| C Raport SQL                             |                                          |
|                                          |                                          |
| V UDSe                                   |                                          |

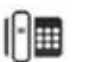